«АРМ по работе с ИПРА»

Руководство пользователя (администратор)

Тестовая версия

## Содержание

| Содержание                                             | 2  |
|--------------------------------------------------------|----|
| Введение                                               | 3  |
| 1. Авторизация в АРМ ИПРА                              | 4  |
| 2. Импорт ИПРА                                         | 5  |
| 2.1 Формирование XML-файлов для загрузки в базу данных | 5  |
| 2.2. Проверка наименования направившей организации.    | 5  |
| 2.3. Загрузка ИПРА в базу данных.                      | 7  |
| 3. Распределение ИПРА                                  | 9  |
| 4. Список исполнителей                                 | 11 |
| 5. Подтверждение мероприятий                           | 13 |
|                                                        |    |

## Введение

Специализированное программное обеспечение «Автоматизированное рабочее место для работы с ИПРА» (далее – АРМ ИПРА) разработано в целях обеспечения контроля за реализацией индивидуальных программ реабилитации инвалидов, индивидуальных программ реабилитации или абилитации детейинвалидов, в соответствии с приказами Министерства труда Российской Федерации «Об утверждении Порядка разработки и реализации №528н от 31.06.2015 реабилитации абилитации индивидуальной программы инвалида. или индивидуальной программы реабилитации или абилитации ребенка-инвалида, выдаваемых федеральными государственными учреждениями медико-социальной экспертизы, и их форм», №723н от 15 октября 2015 г. «Об утверждении формы и порядка предоставления органами исполнительной власти субъектов Российской Федерации, органами местного самоуправления и организациями независимо от их организационно-правовых форм информации об исполнении возложенных на них реабилитации абилитации инливилуальной программой или инвалила И индивидуальной программой реабилитации или абилитации ребенка-инвалида мероприятий в федеральные государственные учреждения медико-социальной экспертизы».

АРМ ИПРА выполняет следующие функции:

- импорт ИПРА из ФБ МСЭ в базу данных ДЗО Костромской области (локальная витрина);
- назначение для каждой ИПРА организации, ответственной за разработку и реализацию перечня реабилитационных мероприятий;
- создание и редактирование словаря реабилитационных мероприятий;
- создание и редактирование списка организаций-исполнителей реабилитационных мероприятий;
- создание перечня реабилитационных мероприятий по каждой ИПРА;
- назначение организации-исполнителя конкретного мероприятия;
- сохранение в базе данных (локальной витрине ДЗО) результатов исполнения ИПРА;
- подготовка данных об исполнении ИПРА для экспорта в базу данных ФБ МСЭ.

Основные группы функций:

Импорт ИПРА (сохранение данных из ИПРА в базе данных).

Распределение ИПРА (назначение ответственной организации);

Исполнение ИПРА (разработка перечня мероприятий, фиксирование результатов исполнения).

Подтверждение исполнения ИПРА(подтверждение или отклонение результатов исполнения мероприятий).

## 1. Авторизация в АРМ ИПРА

При запуске исполняемого файла программы откроется окно авторизации с предложением ввести имя пользователя (логин) и пароль

| Авторизация | <b>—</b> |
|-------------|----------|
| Введи       | те логин |
| M           | ИАЦ      |
| Введит      | е пароль |
| **          | ****     |
| 🗙 Отмена    | 🗸 ОК     |
| 1.0.0.0     |          |

После того как требуемые данные введены, необходимо нажать на кнопку «ОК». Если имя пользователя или пароль указаны неверно, то вход в программу выполнен не будет.

Также пользователь не будет авторизован в программе, если запущена устаревшая версия АРМ ИПРА.

Существует несколько уровней доступа:

Организация, осуществляющая импорт ИПРА;

Организация, осуществляющая распределение и подтверждение исполнения ИПРА;

Организация, ответственная за исполнение ИПРА.

В зависимости от уровня доступа, пользователь, авторизованный в системе имеет разный доступ к данным и функциям АРМ ИПРА.

Для доступа в АРМ ИПРА используются учетные данные (логин и пароль), из других программных продуктов ОГБУЗ МИАЦ (Мониторинг клещей и др.). Если же с известным логином и паролем не удается авторизоваться в программе, следует прислать заявку на адрес <u>help@miac.dzo-kostroma.ru</u> и специалисты ОГБУЗ МИАЦ предоставят доступ к АРМ ИПРА.

## 2. Импорт ИПРА

Для корректного импорта данных об ИПРА из базы данных ФБ МСЭ необходимо выполнить следующие действия:

## 2.1 Формирование XML-файлов для загрузки в базу данных.

ХМL-файлы с данными ИПРА формируются при помощи программного обеспечения «Взаимодействие с ФБ МСЭ». В результате его работы в папке ХМL в подпапке, отмеченной датой и временем загрузки, для каждой ИПРА создается ХМL-файл со всеми данными АРМ ИПРА, касающимися медицинской реабилитации.

#### 2.2. Проверка наименования направившей организации.

Поскольку в данных из ФБ МСЭ присутствует разное написание названий медицинских организаций, направивших на экспертизу, это затрудняет назначение ответственной за ведение ИПРА организации. Поэтому **перед** импортом данных в базу данных необходимо привести в соответствие присланные названия организаций со справочником организаций, имеющемся в АРМ ИПРА.

Для этого на вкладке «Загрузка и экспорт» нужно нажать кнопку «Обновить список организаций из ИПРА»

| 🎉 Программное обеспечение ИПРА                                                                 |                                             |  |  |  |  |  |  |  |
|------------------------------------------------------------------------------------------------|---------------------------------------------|--|--|--|--|--|--|--|
| ОГБУЗ "Медицинский информацион                                                                 | но-аналитический центр Костромской области" |  |  |  |  |  |  |  |
|                                                                                                |                                             |  |  |  |  |  |  |  |
| Импорт данных в БД Названия организаций Распределение ИПРА Исполнение ИПРА Список исполнителей |                                             |  |  |  |  |  |  |  |
|                                                                                                |                                             |  |  |  |  |  |  |  |
|                                                                                                |                                             |  |  |  |  |  |  |  |
| Обновить список организаций из ИПРА                                                            |                                             |  |  |  |  |  |  |  |
|                                                                                                |                                             |  |  |  |  |  |  |  |
| Загрузить ИПРА в базу данных                                                                   |                                             |  |  |  |  |  |  |  |
|                                                                                                |                                             |  |  |  |  |  |  |  |
|                                                                                                |                                             |  |  |  |  |  |  |  |
|                                                                                                |                                             |  |  |  |  |  |  |  |
|                                                                                                |                                             |  |  |  |  |  |  |  |
|                                                                                                |                                             |  |  |  |  |  |  |  |
|                                                                                                |                                             |  |  |  |  |  |  |  |
|                                                                                                |                                             |  |  |  |  |  |  |  |
|                                                                                                |                                             |  |  |  |  |  |  |  |
|                                                                                                |                                             |  |  |  |  |  |  |  |
|                                                                                                |                                             |  |  |  |  |  |  |  |
|                                                                                                |                                             |  |  |  |  |  |  |  |
|                                                                                                |                                             |  |  |  |  |  |  |  |
|                                                                                                |                                             |  |  |  |  |  |  |  |
|                                                                                                |                                             |  |  |  |  |  |  |  |
|                                                                                                |                                             |  |  |  |  |  |  |  |
|                                                                                                |                                             |  |  |  |  |  |  |  |
|                                                                                                |                                             |  |  |  |  |  |  |  |
|                                                                                                |                                             |  |  |  |  |  |  |  |
|                                                                                                |                                             |  |  |  |  |  |  |  |

В результате откроется диалоговое окно, в котором надо выбрать путь к файлам XML с данными ИПРА (см. п.1).

| Обзор папок                        |
|------------------------------------|
| Выберите папку с файлами xml       |
| klss30.03-2016                     |
| 📕 xlss-2016-04-07                  |
| 📙 xiss-full                        |
| xlss-not-form                      |
| 🔺 🌗 xml                            |
| ⊳ 퉬 44_miac_44_ipra_xml_01.04.20 🏪 |
| 44_miac_44_ipra_xml_04.05.20       |
| ⊿ 퉬 44_miac_44_ipra_xml_07.04.20   |
| 🃗 SEC_1_(Сфера охраны здс          |
| ⊳ 퉬 44_miac_44_ipra_xml_14.04.20 👻 |
|                                    |
| ОК Отмена                          |

После нажатия кнопки ОК файлы из выбранной папки будут программно проанализированы и новые названия медицинских организаций загружены в БД. Затем необходимо перейти на вкладку «Наименования организаций»:

| ø   | Програм   | мное обеспечение ИПРА                                                                  |         |     |                                                 |
|-----|-----------|----------------------------------------------------------------------------------------|---------|-----|-------------------------------------------------|
|     | 0         | ГБУЗ "Медицинский информационно-аналитический цен                                      | тр Кос  | стр | оомской области"                                |
| И   | мпорт     | данных в БД Названия организаций Распределение ИПРА Исполнение                         | ипра    | Спи | сок исполнителей                                |
|     |           |                                                                                        |         |     |                                                 |
| d f | NO        |                                                                                        |         |     |                                                 |
|     | IN=<br>00 |                                                                                        |         |     | огозо хирургическое отд. н- 1                   |
|     | 133       | огруз Хирургическое отд. N= 1<br>Госпиталь - структурное подразделение ФЕКУ "1586 ВКГ" | -       |     |                                                 |
|     | 206       |                                                                                        | _       | Ξ   |                                                 |
|     | 240       | Мел. частное учреж-ние                                                                 |         |     |                                                 |
|     | 246       | ФГБУ ЛДШ МИНОБОРОНЫ РОССИИ поликлиника                                                 |         | ч   | 2                                               |
| I   |           |                                                                                        |         |     |                                                 |
|     |           |                                                                                        | 1       |     | Лобавить в справочник                           |
|     |           |                                                                                        | * I     |     | Доодыны в справо ник                            |
| L   | _         |                                                                                        | _       | *   |                                                 |
| -   | _         |                                                                                        |         |     |                                                 |
|     |           |                                                                                        |         |     |                                                 |
|     | Спра      | вочник организаций                                                                     |         | h   |                                                 |
|     | Nº        | Наименование                                                                           |         | ^   | ГКУ "Первомайский детский дом-интернат для УОД" |
| Þ   | 0         | ГКУ "Первомайский детский дом-интернат для УОД"                                        |         |     |                                                 |
|     | 72        | Департамент здравоохранения Костромской области                                        |         | =   |                                                 |
|     | 0         | МЧУ ДПО "Нефросовет"                                                                   |         | ш   |                                                 |
|     | 0         | НУЗ "Дорожная клиническая больница на станции Ярославль ОАО "РЖД"                      |         |     | 4                                               |
|     | 0         | НУЗ "Узловая поликлиника на стации Буй ОАО "РЖД"                                       |         |     | -                                               |
|     | 0         | НУЗ "Узловая поликлиника на стации Шарья ОАО "РЖД"                                     |         | LT  |                                                 |
|     | 56        | ОГБПОУ "Костромской областной медицинский колледж имени Героя Сов                      | етского |     |                                                 |
|     | 0         | ОГБУ "Первомайский психоневрологический интернат"                                      |         |     | Установить соответствие                         |
|     | 5         | ОГБУЗ "Автобаза департамента здравоохранения Костромской области"                      |         |     |                                                 |
|     | 2         | ОГБУЗ "Антроповская центральная районная больница"                                     |         |     |                                                 |
|     | 45        | ОГБУЗ "Боговаровская районная больница".                                               | 3       |     |                                                 |
|     | 44        | ОГБУЗ "Буйская городская больница"                                                     |         |     |                                                 |
|     | 8         | ОГБУЗ "Волгореченская городская больница"                                              |         |     |                                                 |
|     | 9         | ОГЬУЗ "Вохомская районная больница"                                                    |         |     |                                                 |
|     | 43        | ОГЬУЗ "Гавриловская участковая больница"                                               |         |     |                                                 |
|     | 7         | ОГБУЗ "Галичская окружная больница"                                                    |         |     |                                                 |
|     | 46        | ОГЬУЗ "Городская больница г. Костромы"                                                 |         |     |                                                 |
|     | 12        | ОГБУЗ "Городская поликлиника взрослых №4 г. Костромы"                                  |         | -   |                                                 |
| 1   |           |                                                                                        |         |     |                                                 |

В перечне 1 отображены названия организаций, считанные из XML-файлов, для которых автоматически не найдено соответствие в справочнике организаций. В поле 2 отображено название организации из перечня 1, на котором стоит указатель.

В перечне 3 приведен справочник организаций, сохраненный в базе данных и отсортированный **по алфавиту**. В поле 4 отображено название организации из перечня 3, на котором стоит указатель.

Для того, чтобы установить соответствие присланного названия организации со справочником, необходимо выбрать его в списке 1 (так, чтобы его название отобразилось в поле 2), затем выбрать соответствующее название из справочника организаций 3 (так, чтобы его название отобразилось в поле 4) и нажать на кнопку «Установить соответствие».

После этого выбранное название удалится из перечня 1. При последующих загрузках для этого названия соответствие будет находиться автоматически.

Если же в справочнике организаций нет подходящего соответствующего названия, то при уверенности, что присланное название является корректным и правильным, его можно добавить в справочник организаций. Для этого необходимо выбрать его в списке 1 (так, чтобы его название отобразилось в поле 2) и нажать кнопку «Добавить в справочник».

## 2.3. Загрузка ИПРА в базу данных.

На вкладке «Загрузка и экспорт» необходимо нажать кнопку «Загрузить ИПРА в базу данных»

| аммное обеспечение ИПРА                               |                                                     |                  |
|-------------------------------------------------------|-----------------------------------------------------|------------------|
| ОГБУЗ "Медицинский информацио                         | нно-аналитический центр Костр                       | омской области"  |
|                                                       |                                                     |                  |
| от данных в БД <mark>Названия организаций</mark> Расп | ределение ИПРА   Исполнение ИПРА   Спи              | сок исполнителей |
|                                                       | 5.0                                                 |                  |
|                                                       | загрузка данных в 6д<br>Загружено новых записей - 0 |                  |
|                                                       |                                                     |                  |
| Обновить список организаций из ИПРА                   |                                                     |                  |
|                                                       |                                                     |                  |
| Загрузить ИПРА в базу данных                          |                                                     |                  |
|                                                       |                                                     |                  |
|                                                       |                                                     |                  |
|                                                       |                                                     |                  |
|                                                       |                                                     |                  |
|                                                       |                                                     |                  |
|                                                       |                                                     |                  |
|                                                       |                                                     |                  |
|                                                       |                                                     |                  |
|                                                       | ]                                                   |                  |
|                                                       |                                                     |                  |
|                                                       |                                                     |                  |
|                                                       |                                                     |                  |
|                                                       |                                                     |                  |
|                                                       |                                                     |                  |
|                                                       |                                                     |                  |
|                                                       |                                                     |                  |
|                                                       |                                                     |                  |
|                                                       |                                                     |                  |
|                                                       |                                                     |                  |
|                                                       |                                                     |                  |
|                                                       |                                                     |                  |

В результате откроется диалоговое окно, в котором надо выбрать путь к файлам XML с данными ИПРА (см. п.1).

| Обзор папок                        |
|------------------------------------|
| Выберите папку с файлами xml       |
| 📕 xlss30.03-2016 🔺                 |
| 🍌 xlss-2016-04-07                  |
| \mu xlss-full                      |
| 🍌 xlss-not-form                    |
| 🔺 퉲 xml 👘 👘                        |
| ⊳ 퉬 44_miac_44_ipra_xml_01.04.20 🗏 |
| ⊳ 🍌 44_miac_44_ipra_xml_04.05.20   |
| ⊿ 🍌 44_miac_44_ipra_xml_07.04.20   |
| 🍌 SEC_1_(Сфера охраны здс          |
| ⊳ 🎍 44_miac_44_ipra_xml_14.04.20 🚽 |
| 4 III •                            |
|                                    |
| ОК Отмена                          |
|                                    |

После того, как будет выбрана нужная папка и нажата кнопка ОК, данные из файлов XML будут загружены в базу данных и станут доступны для дальнейшего использования.

### 3. Распределение ИПРА

Распределение ИПРА заключается в том, что для каждой ИПРА назначается ответственная организация, которая в дальнейшем контролирует исполнение и отчитывается о результатах исполнения ИПРА.

Чтобы назначить ответственную организацию, необходимо перейти на вкладку «Распределение ИПРА».

| ОГБУЗ                                                                                                    | "Медицинский и                                                                                                    | нформац                                                                         | ионно-а                                                                                             | налитиче                                                     | ский центр                     | р Костра                                    | омской области"                                                                                                    |
|----------------------------------------------------------------------------------------------------|----------------------------------------------------------------------------------------------------|---------------------------------------------------------------------------------|----------------------------------------------------------------------------------------------------|--------------------------------------------------------------|--------------------------------|---------------------------------------------|----------------------------------------------------------------------------------------------------|
| Импорт данны<br>• Показать в                                                                                    | ых в БД  Названия орг<br>все С Показать только                                                                                                    | анизаций Р                                                                      | аспределе                                                                                           | ние ИПРА                                                     | 1сполнение ИГ<br>пько распреде | ПРА   Спис                                  | ок исполнителей<br>№ ИПРА 68.7.44/2016<br>Сток во 01.03.2017                                                                                                    |
| № ИПРА<br>20.3.44/201<br>34.6.44/201<br>124.1.44/20<br>68.7.44/201<br>170.4.44/20<br>185.1.44/20<br>201.9.44/20 | Дата разр: Фамилия<br>(15.01.2016)<br>(19.01.2016)<br>(10.02.2016)<br>(16.02.2016)<br>(17.02.2016)<br>(18.02.2016)<br>(18.02.2016)<br>(15.03.2016) | Имя<br>Виктор<br>Юрий<br>Тамара<br>Елизавета<br>Евгения<br>Анатолий<br>Владимир | Отчество<br>Иванович<br>Евгеньевич<br>Николаевн<br>Андреевна<br>Сергеевна<br>Семенович<br>Дмитриеви | Дата рожд.<br>03.10.<br>23.03.<br>24.04.<br>20.07.<br>18.07. | СНИЛС                          | N ^<br>2<br>4<br>1<br>1<br>2<br>2<br>3<br>8 | ОНО владельца ИПРА<br>Елизавета Андреевна<br>Дата рождения 24.04.<br>Снилс Снилс Сн |
| Направивша:<br>✓ ОГБУЗ "О<br>Выбрать отв<br>ОГБУЗ "Кост                                                         | я медицинская органі<br>)кружная больница Ко<br>етственную медицинс<br>ромской онкологичесн                                                        | изация<br>стромского<br>кую организ<br>кий диспансе                             | округа № 1<br>зацию<br>ер"                                                                          |                                                              | Назначить                      | <b>x</b>                                    | Представитель<br>Мария Семеновна<br>Документ<br>Паспорт гражданина России<br>Серия: Номер:<br>Выдан отделением УФМС России по КО в<br>Центральном округе г.Костромы<br>Дата выдачи 20.12.                                                                                                    |

На этой вкладке отображены имеющиеся в базе данных ИПРА. При помощи переключателя (Показать все–Показать только нераспределенные–Показать только распределенные) можно фильтровать записи.

В правой части экрана отображена более детальная информация о той записи, на которой стоит указатель.

Желтым цветом отмечены ИПРА, не все мероприятия по которым завершены на текущий момент. Сине-зеленым цветом отмечены полностью завершенные ИПРА. Красным цветом отмечены ИПРА, исполнение которых не завершено, в то время как до срока окончания ИПРА остается менее 2 месяцев.

В левой нижней часки вкладки находится блок назначения ответственной организации для выбранной записи:

| Направившая медицинская организация<br>ОГБУЗ "Окружная больница Костромского округа № 1" |           |   |
|------------------------------------------------------------------------------------------|-----------|---|
| Выбрать ответственную медицинскую организацию                                            |           |   |
| ОГБУЗ "Окружная больница Костромского округа № 1"                                        |           | - |
|                                                                                          | Назначить |   |
|                                                                                          |           |   |
|                                                                                          |           |   |
|                                                                                          |           |   |
|                                                                                          |           |   |

В выпадающем списке «Выбрать ответственную медицинскую организацию» необходимо выбрать название организации и нажать кнопку «Назначить». Согласно Приказу ДЗО от 15.03.2016 №194 ответственной за исполнение

Согласно Приказу ДЗО от 15.03.2016 №194 ответственной за исполнение ИПРА организацией назначается организация, направившая на экспертизу. Поэтому по умолчанию поле «Выбрать ответственную медицинскую организацию» заполняется названием направившей организации и остается только нажать кнопку «Назначить».

Если нужной организации нет в списке, то ее можно добавить в перечень на вкладке «Список исполнителей» (см. п. 4).

#### 4. Список исполнителей

На вкладке «Список исполнителей» отображен список медицинских организаций, выступающих в качестве организаций, ответственных за исполнение ИПРА, а также как организации-исполнители ИПРА.

По умолчанию список отсортирован по наименованию. Возможна также сортировка по внутреннему номеру в АРМ ИПРА. Для этого необходимо кликнуть на заголовке столбца «№».

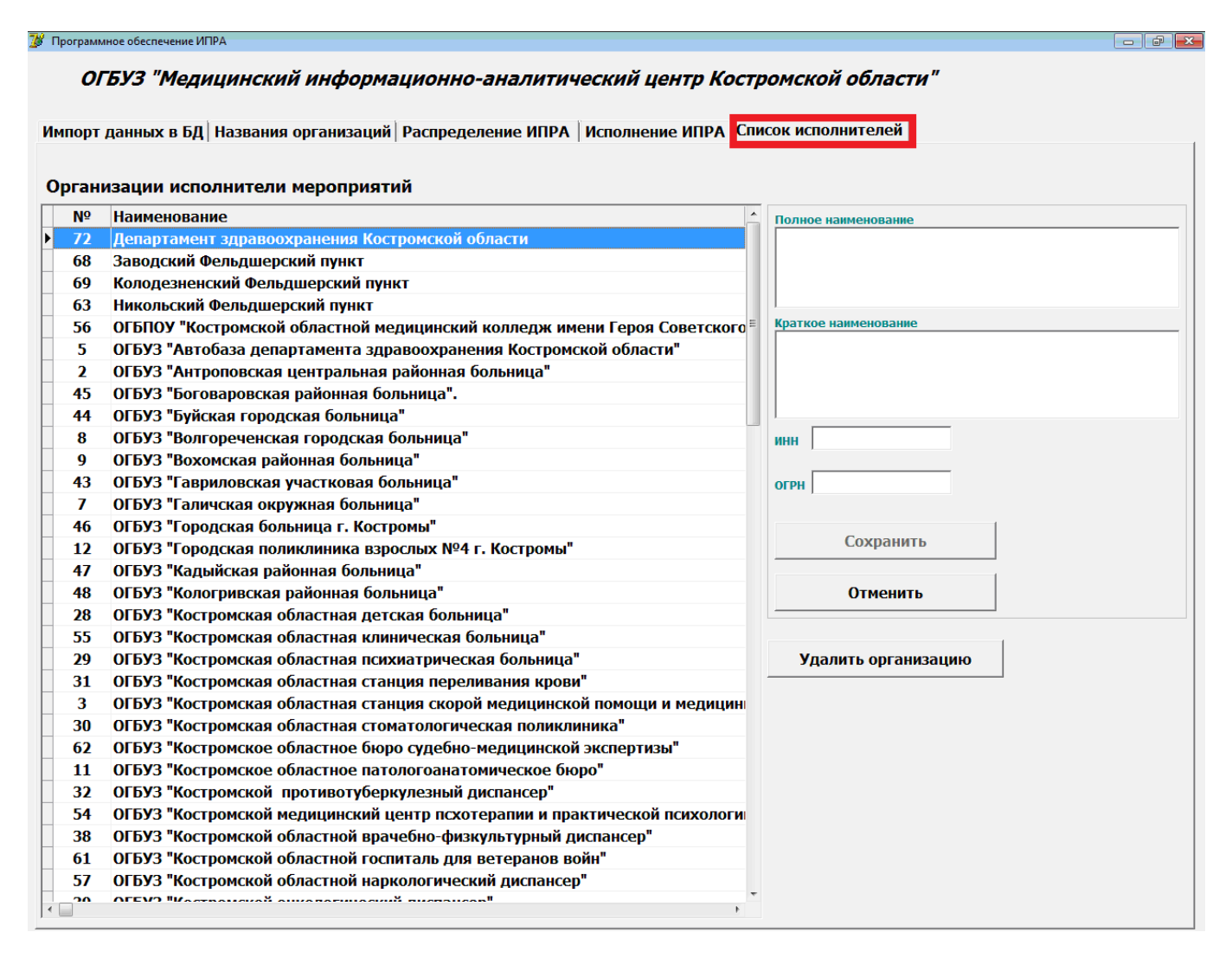

При двойном клике на какой либо записи, ее атрибуты загружаются в соответствующие поля и становятся доступны для редактирования. После изменения информации необходимо нажать кнопку «Сохранить (обновить)» для сохранения изменений. При нажатии на кнопку «Отменить» соответствующие изменения удаляются и информация очищается.

| Полное наименование<br>ОГБУЗ "Медицинский информационно-<br>аналитический центр Костромской области" |  |
|----------------------------------------------------------------------------------------------------|--|
| ј<br>Краткое наименование                                                                            |  |
| огбуз "миац"                                                                                         |  |
|                                                                                                    |  |
|                                                                                                    |  |
| 4401004497                                                                                           |  |
|                                                                                                    |  |
| огрн 1034408614272                                                                                   |  |
| 1                                                                                                    |  |
|                                                                                                    |  |
|                                                                                                    |  |
| Отменить                                                                                             |  |
|                                                                                                    |  |

Для добавления в список новой организации необходимо внести информацию в поля «Краткое наименование», «Полное наименование», «ИНН», «ОГРН» и нажать на кнопку «Сохранить (Добавить)».

Для удаления какой-либо организации необходимо выделить ее в списке и нажать на кнопку «Удалить организацию».

Редактирование списка исполнителей доступно пользователям с уровнем доступа «Импорт ИПРА», «Распределение и подтверждение исполнения ИПРА»

### 5. Подтверждение мероприятий

# Функция доступна для пользователей с уровнем доступа «Распределение и подтверждение исполнения ИПРА»

После того как ответственные организации заполнили записи о мероприятиях по ИПРА, перед отправкой информации в ФБ МСЭ требуется подтверждение результатов исполнения мероприятий.

Для этого необходимо перейти на вкладку «Исполнение ИПРА». Здесь будет отображен перечень ИПРА, исполняемых всеми организациями.

Информация о мероприятиях, разработанных для ИПРА, на которой установлен указатель в перечне, размещена на панели управления «Типы мероприятий». Мероприятия для каждого типа мероприятий (Медицинская реабилитация, Реконструктивная хирургия, Протезирование и ортезирование, Санаторно-курортное лечение) размещены на разных вкладках.

Мероприятия, для которых требуется подтверждение, отмечены <u>зеленым</u> цветом.

Чтобы открыть информацию о мероприятии, необходимо кликнуть на требуемой строке в списке.

Если информация о мероприятии заполнена корректно, необходимо нажать на кнопку «Принять». Мероприятие сохранится в базе данных со статусом «подтверждено» и будет передано в ФБ МСЭ.

Если же в информации о мероприятии есть неточности или ошибки, необходимо нажать на кнопку «Отклонить». Мероприятие сохранится в базе данных со статусом «отклонено» и станет доступным для редактирования ответственной организацией.